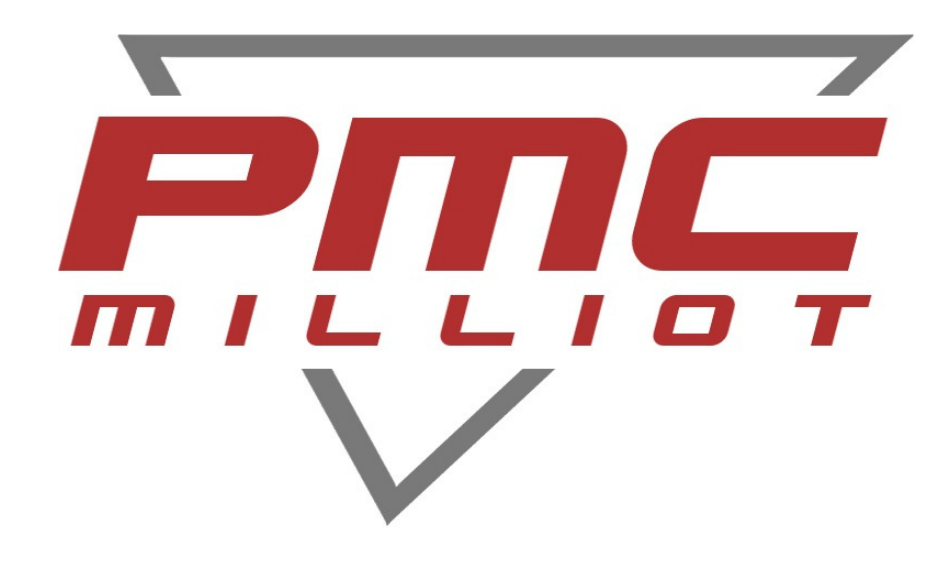

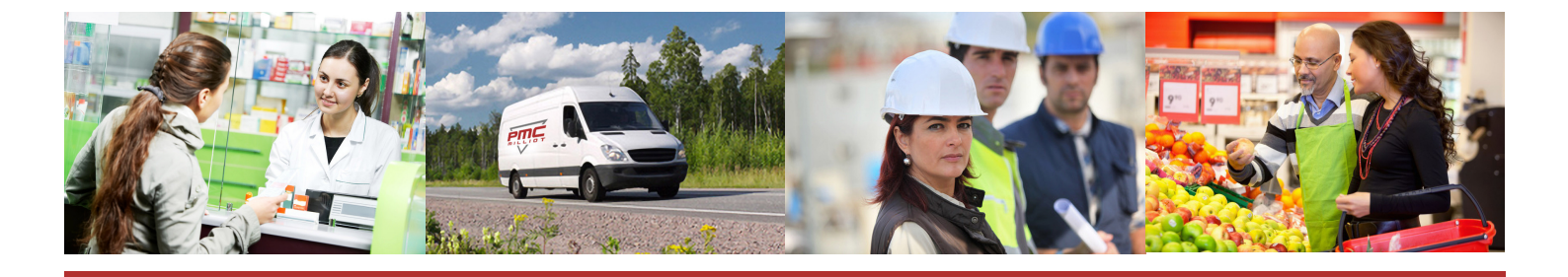

# NOTICE BALANCE MODÈLE

# BMJPP

# FABRICANT, DISTRIBUTEUR ET RÉPARATEUR DE BALANCES

9 ALLÉE DES EPINETTES ZI NORD 77200 TORCY - TEL : 01 60 05 90 35 - MAIL : CONTACT@PMCMILLIOT.FR

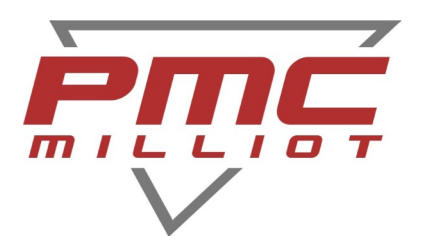

# BMJPP / JPP-N Balance poids prix

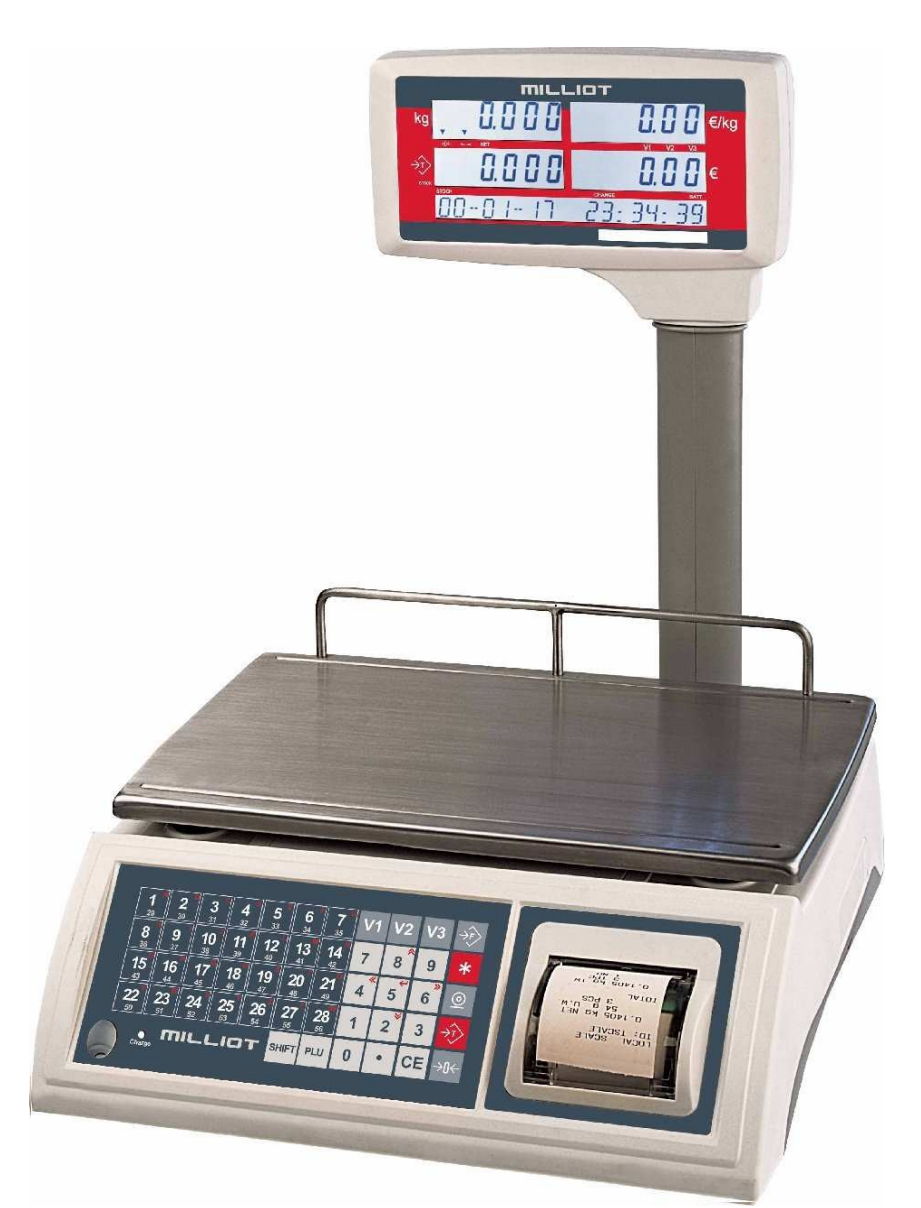

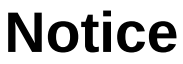

#### PMC MILLIOT

# SOMMAIRE

| 1. | PRECAUTIONS                               | .1  |
|----|-------------------------------------------|-----|
| 2. | SPECIFICATIONS                            | .2  |
|    | Dimensions                                | .2  |
| 3. | INSTALLATION                              | .3  |
| 4. | DESCRIPTION                               | .4  |
| 5. | UTILISATION                               | .8  |
|    | 5.1 Opérations de base                    | .8  |
|    | 5.2 Mode vente                            | .9  |
|    | 5.2.1. Opération de vente                 | .9  |
|    | 5.2.2. Cumul                              | .9  |
|    | 5.2.3 Change                              | .10 |
|    | 5.3 Mode stock                            | .10 |
|    | 5.3.1 Achat                               | 11  |
|    | 5.3.2. Cumul                              | 11  |
|    | 5. 3. 3. Ch ange                          | 12  |
|    | 5.4 PLU                                   | 12  |
|    | 5.4.1. Enregistrer les PLU                | 12  |
|    | 5.4.2. Saisir le stock PLU                | 14  |
|    | 5.4.3. Lire un PLU                        | 15  |
|    | 5.5 Mémoire pleine                        | 16  |
|    | 5.6 Rapports de vente                     | 16  |
|    | 5.6.1. Rapport des PLU du jour            | 16  |
|    | 5.6.2. Rapport par jour                   | 16  |
|    | 5.6.3 Rapport de produit PLU              | 17  |
|    | 5.6.4. Vider la mémoire des ventes        | 17  |
|    | 5.6.5. Mémoire utilisée                   | 18  |
|    | 5.7 Rapports d'achat                      | .19 |
|    | 5.8 Rapport d'inventaire                  | .19 |
|    | 5.9 Rapport d'inventaire manquant         | .19 |
|    | 5.10 Formats d'impression                 | .20 |
|    | 5.11 Changer le rouleau de papier         | .21 |
| 6. | PARAMETRES                                | .22 |
|    | 6.1 Fonctions des touches                 | .22 |
|    | 6.2 Entrer en mode réglage des paramètres | .22 |
|    | 6.3 Réglage des paramètres utilisateur    | .23 |

#### PMC MILLIOT

FABRICANT, DISTRIBUTEUR ET RÉPARATEUR DE BALANCES

9 Allée des epinettes ZI NORD 77200 Torcy - TEL : 01 60 05 90 35 - MAIL : contact@pmcmilliot.fr

Notice d'utilisation balance poids prix avec ticket BMJPP

JPP-N

# **1. PRECAUTIONS**

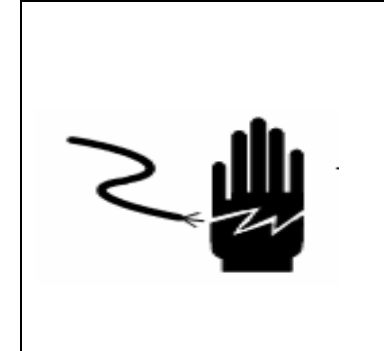

Attention

Débrancher l'instrument avant de l'installer, de le nettoyer ou de le mettre en service.

- Eviter d'installer la balance à la lumière directe du soleil, cela pourrait la décolorer.
- Ne pas surcharger la balance au-delà du Max, cela pourrait l'endommager.
- Si la balance n'est pas utilisée pendant une longue période, retirer la batterie de son compartiment.
- Eviter de pose des charges sur la balance quand elle n'est pas en service.
- Eviter les supports instables.
- Eviter les sources d'énergie instables.
- Utiliser uniquement un chargeur approprié.

#### PMC MILLIOT

# 2. SPECIFICATIONS

Dimensions :

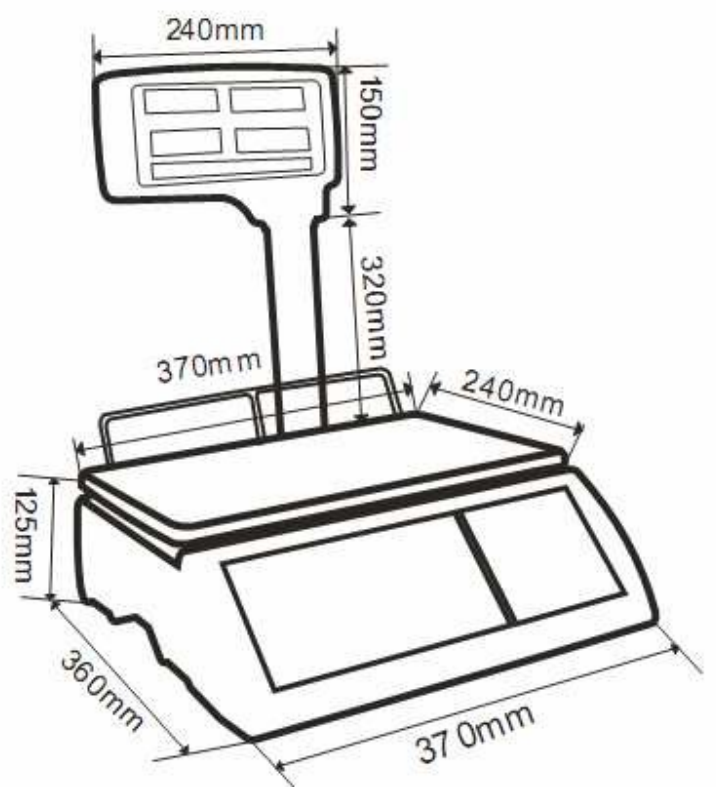

| Modèle                    | JPP-N-15                       | JPP-N-15-MR        | JPP-N-30          |  |  |
|---------------------------|--------------------------------|--------------------|-------------------|--|--|
| Capacité Max              | 15 kg                          | 6 / 15 kg          | 15 / 30 kg        |  |  |
| Echelon de lecture        | 5g 2/5g 5/10g                  |                    |                   |  |  |
| Tare max.                 | -14.995 kg -14.995 kg -29.99 l |                    |                   |  |  |
| Poids Minimum             | 100 g 40 g 100                 |                    |                   |  |  |
| Résolution                | 3000                           | 3000 / 3000        | 3000 / 3000       |  |  |
| Temps de stabilisation    |                                | 2 s                |                   |  |  |
| Temps de chauffe          | 10 min                         |                    |                   |  |  |
| Unités de Mesure          |                                | kg/g               |                   |  |  |
| Calibration               | Externe                        |                    |                   |  |  |
| Affichage                 | 6 chiffres 20 mi               | m écran LCD avec   | c rétro-éclairage |  |  |
| Boîtier                   |                                | Plastique ABS      |                   |  |  |
| Taille du plateau         |                                | 240x370 mm         |                   |  |  |
| Dimensions du boîtier     | 370x360x125 mm                 |                    |                   |  |  |
| Poids brut                | 5.8 kg                         |                    |                   |  |  |
| Alimentation électrique   | 1                              | 00/240 V AC 50 H   | lz                |  |  |
|                           | Cha                            | argeur : 12 V, 500 | mA                |  |  |
| Température d'utilisation |                                | -10°C à +40°C      |                   |  |  |

#### **PMC MILLIOT**

FABRICANT, DISTRIBUTEUR ET RÉPARATEUR DE BALANCES 9 Allée des epinettes ZI NORD 77200 Torcy – TEL : 01 60 05 90 35 – MAIL : contact@pmcmilliot.fr - 2 -

# **3. INSTALLATION**

#### Charger la batterie

- La prise du chargeur est située sous la balance. La balance n'a pas besoin d'être allumée pour être chargée.
- La batterie doit être chargée pendant 12 heures pour atteindre sa pleine capacité.
- En bas à gauche du clavier une LED indique l'état de charge de la batterie. Si la LED est verte, la batterie est complètement chargée. Si elle est rouge, la batterie est presque déchargée et le jaune indique que la batterie est en charge.
- Ne pas utiliser d'autre type de chargeur que celui fourni avec la balance.

#### Note: charger la batterie avant d'utiliser la balance pour la première fois

#### Installation

- Poser la balance sur une table.
- Ajuster le plateau dans les trous prévus à cet effet.
- Ajuster la bulle de niveau au centre du cercle en réglant les pieds.
- Allumer l'interrupteur.
  L'interrupteur est situé sous la balance à droite. Appuyer vers l'avant pour allumer, vers l'arrière pour éteindre.
- La capacité de la balance s'affiche et l'auto-contrôle commence.
- Après l'auto-contrôle la balance se met en mode pesage.

Un temps de chauffe de 10 minutes permet de stabiliser les valeurs mesurées après l'allumage.

#### PMC MILLIOT

Notice d'utilisation balance poids prix avec ticket BMJPP

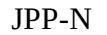

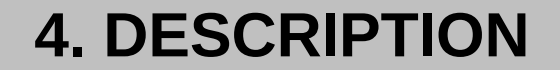

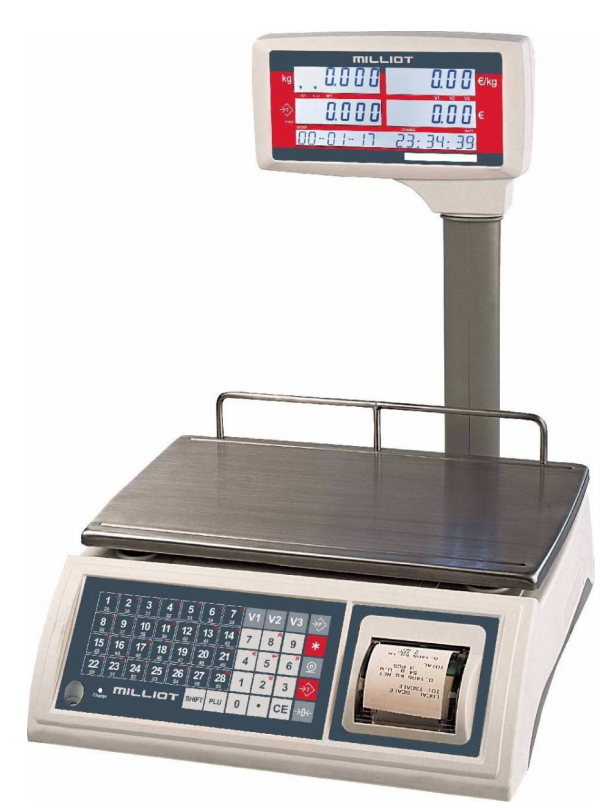

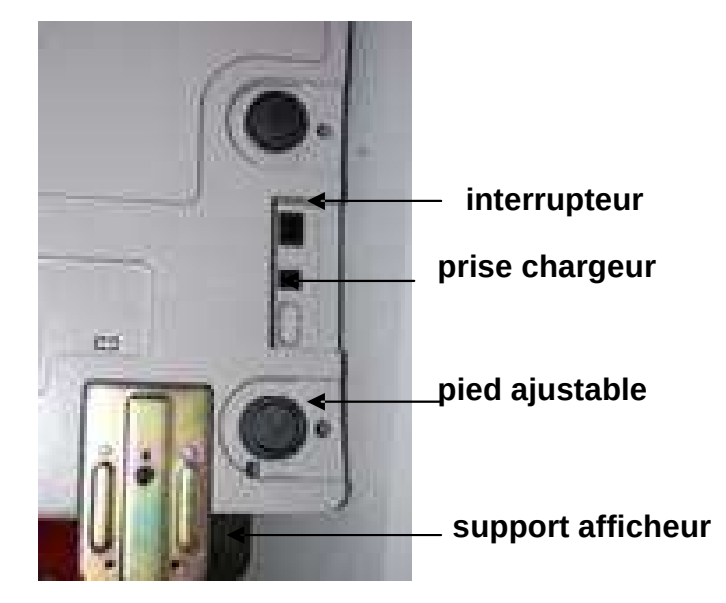

#### PMC MILLIOT

| <b>1</b><br>29  | 2<br>30         | <b>3</b> 31           | <b>4 1 3</b> 2               | <b>5</b><br>33               | 6<br>34                      | 7<br>35                        | V1       | V2 | <b>V</b> 3 | →F  |
|-----------------|-----------------|-----------------------|------------------------------|------------------------------|------------------------------|--------------------------------|----------|----|------------|-----|
| <b>8</b><br>36  | <b>9</b><br>37  | <b>10</b><br>38       | <b>11</b> <sup>K</sup><br>39 | <b>12</b> <sup>L</sup><br>40 | <b>13</b>                    | <b>14</b><br>42                | 7        | 8  | 9          | *   |
| 15<br>43        | <b>16</b>       | 17 <sup>Q</sup><br>45 | <b>18</b> <sup>R</sup><br>46 | <b>19</b> <sup>8</sup><br>47 | <b>20</b> <sup>T</sup><br>48 | <b>21</b> <sup>1//</sup><br>49 | <b>4</b> | 5  | <b>6</b>   | 0   |
| <b>22</b><br>50 | <b>23</b><br>51 | <b>24</b><br>52       | <b>25</b> <sup>*</sup>       | <b>26</b> <sup>2</sup><br>54 | <b>27</b><br>55              | <b>28</b> <sup>56</sup>        | 1        | 2* | 3          | →Ţ> |
|                 |                 | niL                   |                              | ЭТ                           | SHIFT                        | PLU                            | 0        | •  | CE         | →0← |

# Clavier

| Touches                                                                                              | Fonctions principales                                               |
|----------------------------------------------------------------------------------------------------|---------------------------------------------------------------------|
| ->0<-                                                                                                | Mettre à zéro                                                       |
| ->T                                                                                                  | Tarer                                                               |
| <u>o</u>                                                                                             | Imprimer                                                            |
| *                                                                                                    | Total : voir le prix cumulé d'un vendeur V1/V2/V3                   |
| ->F                                                                                                  | Entrer en mode Fonctions (appui bref) ou Paramètres (appui<br>long) |
| V1 <sub>à</sub> V3                                                                                   | Touches vendeurs                                                    |
| $\begin{bmatrix} 1 \\ 29 \\ 29 \end{bmatrix}_{\hat{a}} \begin{bmatrix} SP \\ 28 \\ 56 \end{bmatrix}$ | Touches PLU                                                         |
| PLU                                                                                                  | Entrer les numéros de PLU                                           |

- 5 -

### PMC MILLIOT

JPP-N

| SHIFT | Appeler les PLU 29 à 56 avec les touches 1 à 28 |
|-------|-------------------------------------------------|
| CE    | Annuler une saisie incorrecte                   |

# Fonctions secondaires des touches

| 8 <sub>et</sub> 2 | Monter ou descendre d'une fenêtre à l'autre (paramètre, sous-paramètre ou valeur) |
|-------------------|-----------------------------------------------------------------------------------|
| 6 et 4            | Dérouler les paramètres, sous-paramètres ou valeurs de la<br>fenêtre active       |
| ->T               | Valider les réglages                                                              |
| ->0<-             | Sortir de la fenêtre active                                                       |

#### **PMC MILLIOT**

# Affichage

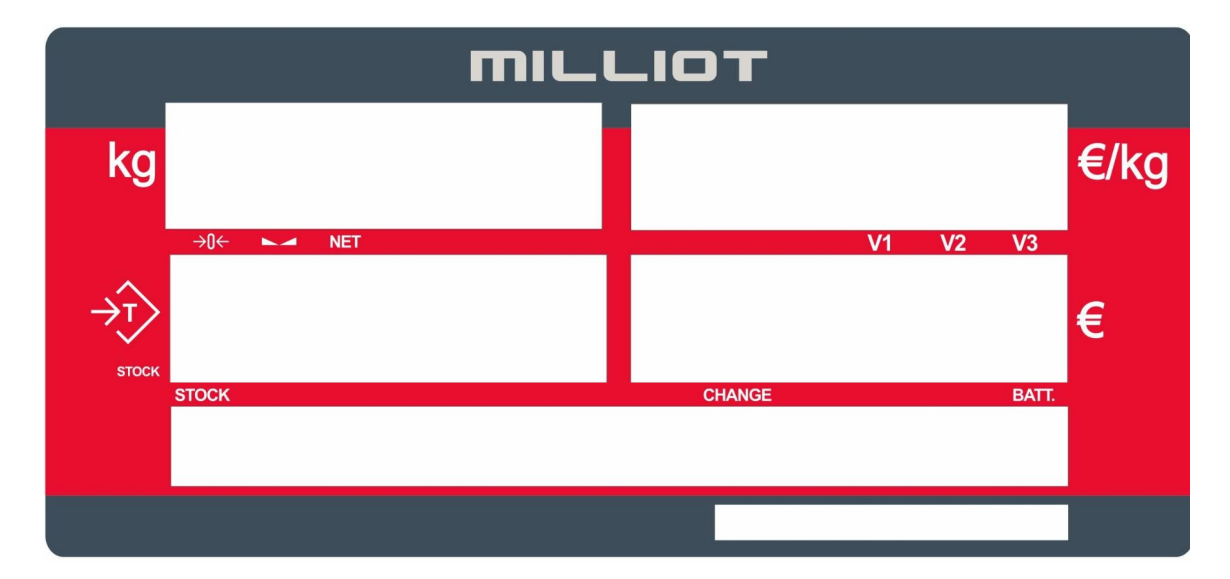

| Fenêtre kg           |                      |  |  |
|----------------------|----------------------|--|--|
| ->0<-                | Affichage mis à zéro |  |  |
|                      | Affichage stable     |  |  |
| NET                  | Poids net            |  |  |
| Fenêtre €/kg         |                      |  |  |
| V1 / V2 / V3         | Vendeurs             |  |  |
|                      | Fenêtre €            |  |  |
| CHANGE               | Mode Change          |  |  |
| BATT Batterie faible |                      |  |  |
| Fenêtre ->T          |                      |  |  |
| STOCK                | Mode Stock           |  |  |

#### PMC MILLIOT

# **5. UTILISATION**

### 5.1 Opérations de base

#### Allumage

Allumer la balance en appuyant sur l'interrupteur On/Off. L'affichage s'allume et l'auto-contrôle est réalisé.

#### Zéro

Quand il n'y a rien sur la balance mais que l'affichage n'est pas 0, appuyer sur la touche ->0<- pour mettre à zéro.

#### Tare

Le poids d'un récipient peut être taré en appuyant sur la touche->T pour afficher la poids net du produit pesé.

- Poser la charge à tarer sur le plateau.
- Appuyer sur ->T. Le poids de tare est soustrait et le poids affiche 0.
- Si on retire la charge du plateau, le poids de tare s'affiche est négatif.
- Pour annuler la tare, retirer la charge et appuyer sur->T. Le poids affiche 0.

#### Réglage du prix unitaire

• Placer les marchandises sur le plateau

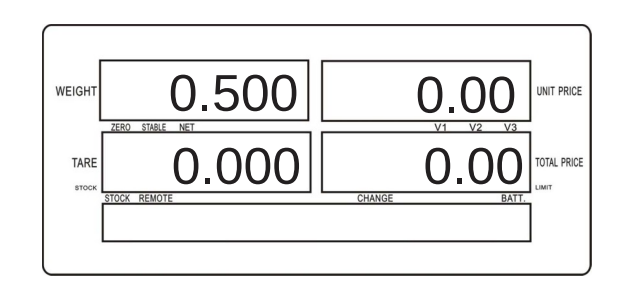

- Entrer le prix unitaire avec les touches numériques par exemple : 50.00
- Le prix unitaire et le prix total s'affichent dans les fenêtres correspondantes.

WEIGHT 0.500 50.00 UNIT PRICE

• Appuyer sur bour corriger le prix unitaire.

#### PMC MILLIOT

### 5.2 Mode vente

#### 5.2.1. Opération de vente

Poser un produit sur le plateau et saisir son prix unitaire ou sélectionner un PLU en appuyant sur la touche de PLU direct

ou en appuyant sur  $PLU + n^{\circ}$ 

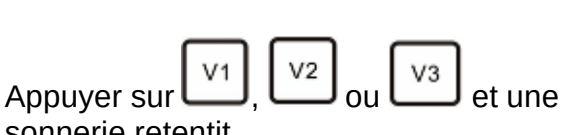

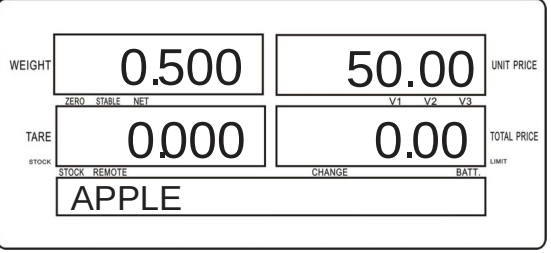

sonnerie retentit.

Les données sont enregistrées dans la mémoire de vente et la quantité de produit est diminuée de la mémoire de stock. On peut enregistrer jusqu'à 999 opérations de vente.

#### Articles non pesés (vendus à l'unité)

Ne rien poser sur le plateau, saisir le prix de l'article puis appuyer sur une touche vendeur (V1/V2/V3).

Saisir le nombre d'articles vendus puis valider avec la même touche vendeur. Si le poids d'un produit est inférieur ou égal au Min (100 g), il n'est pas pris en compte pour le calcul du prix et le produit est à traiter comme un article non pesé.

#### 5.2.2 Cumul

Appuyer sur

change.

Appuyer sur la touche \*, l'écran affiche :

total s'affiche et {0.00} cliqnote pour

Une fois la somme saisie, appuyer sur

TARE pour imprimer le ticket avec le

saisir la somme payée par le client.

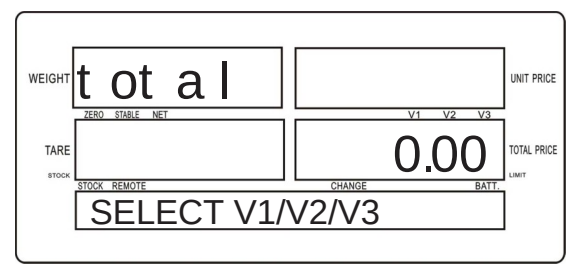

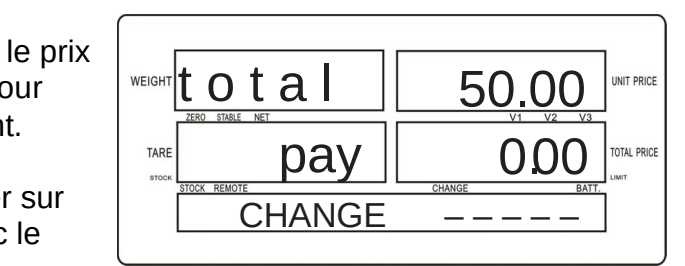

\*Note: Si on appuie sur la touche <u>O</u> sans saisir la somme payée, le ticket est imprimé directement sans le change.

#### PMC MILLIOT

#### EFFACER UNE VENTE

Si on appuie sur sans saisir la somme payée, la vente est effacée et il n'y a pas d'impression.

#### RAPPEL DES VENTES

Appuyer sur ->F et utiliser les touches

8 et 2 pour faire défiler les ventes du vendeur

#### ANNULER UNE VENTE DE LA LISTE

Afficher la vente à annuler, appuyer sur

pendant quelques secondes, une sonnerie retentit et {ACC x} clignote.

#### 5.2.3 Change

Saisir la somme payée. Si elle est supérieure au total, l'écran affiche la somme qui doit être rendue. Appuyer sur ->T pour imprimer le ticket avec le change.

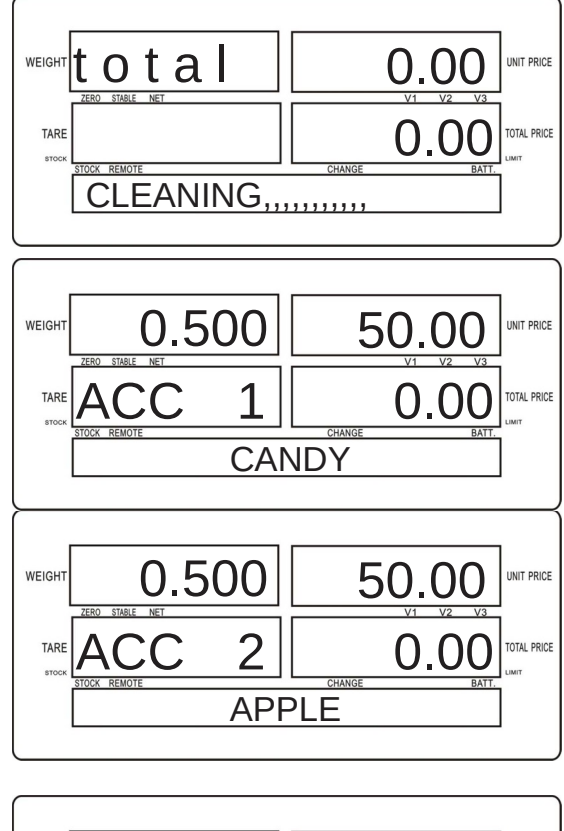

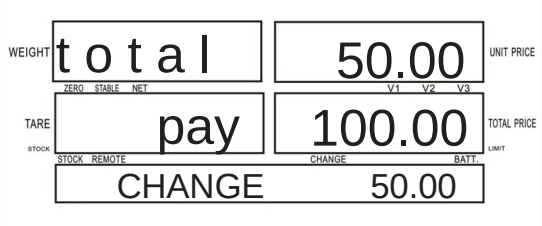

### 5.3 Mode Stock

Appuyer brièvement sur ->F, l'écran affiche FUNCTION

Sélectionner STOCK MODE en

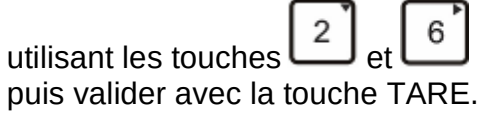

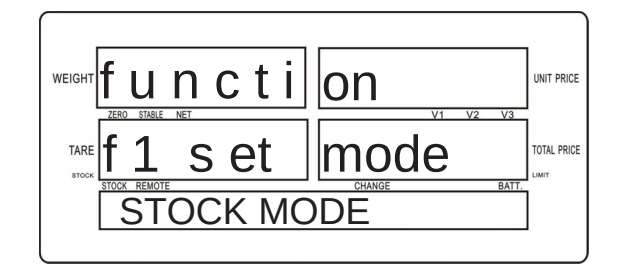

```
JPP-N
```

#### 5.3.1 Achat Opération :

Poser un produit sur le plateau et saisir son prix unitaire ou sélectionner un PLU en appuyant sur la touche de PLU direct

ou en appuyant sur + n° Le prix unitaire affiché est le prix d'achat.

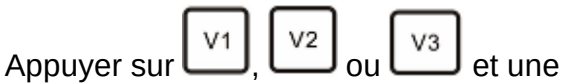

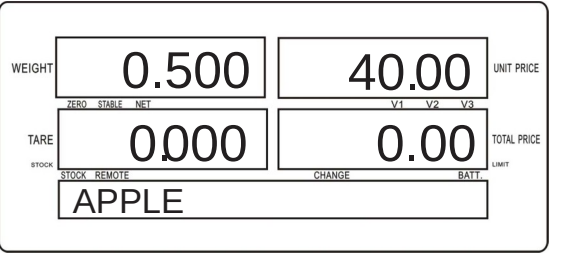

sonnerie retentit. Les données sont enregistrées dans la mémoire de stock et la quantité de produit en stock est augmentée. On peut enregistrer jusqu'à 350 opérations d'achat.

#### 5.3.2 Cumul

Appuyer sur \*, l'écran affiche :

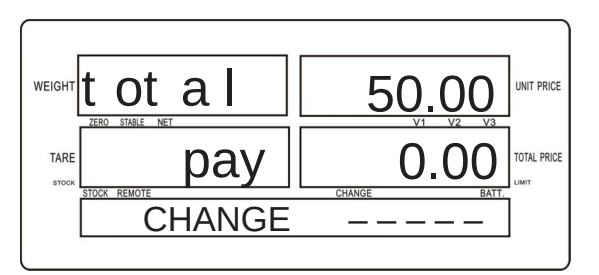

Pour imprimer appuyer sur la touche <u>O</u>.

#### EFFACER UN ACHAT

Si on appuie sur sans saisir la somme payée, l'achat est effacé et il n'y a pas d'impression.

#### RAPPEL DESACHATS

8

Appuyer sur ->F et utiliser les touches

et \_\_\_\_\_ pour faire défiler les achats

#### ANNULER UN ACHAT DE LA LISTE

Afficher l'achat à annuler, appuyer sur

pendant quelques secondes, une sonnerie retentit et {ACC x} clignote.

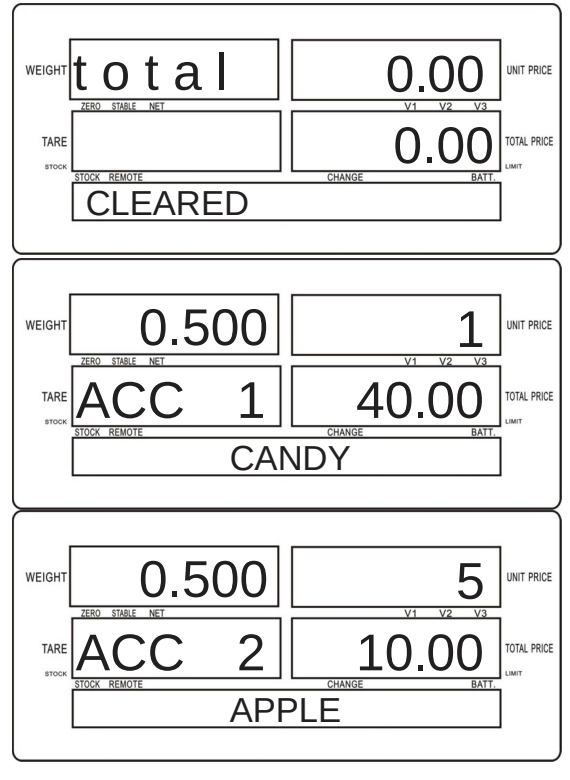

### PMC MILLIOT

FABRICANT, DISTRIBUTEUR ET RÉPARATEUR DE BALANCES

9 Allée des epinettes ZI NORD 77200 Torcy - TEL : 01 60 05 90 35 - MAIL : contact@pmcmilliot.fr

#### 5.3.3 Change

Saisir la somme payée. Si elle est supérieure au total, l'écran affiche la somme qui doit être rendue. Appuyer sur ->T pour imprimer le ticket avec le change.

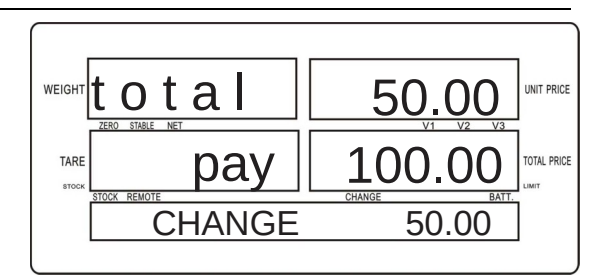

# 5.4. PLU

#### 5.4.1 Enregistrer les PLU

Le prix listé unitaire (PLU) est utilisé pour enregistrer des informations sur les articles courants.

Appuyer brièvement sur ->F

6

l'écran affiche :

la touche

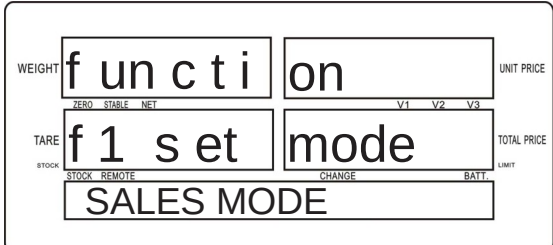

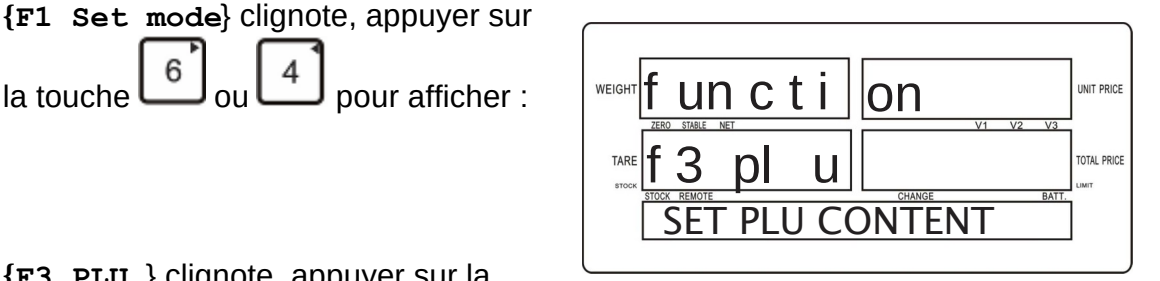

**F3 PLU** } clignote, appuyer sur la

2 pour descendre et choisir le sous-menuSet Plu content, touche L {**Set Plu content**} clignote, appuyer sur ->T pour confirmer.

#### NUMERO DE PLU

A l'écran {plu 00} cliqnote

Saisir un numéro de PLU en utilisant les touches de PLU direct ou les touches numériques

Par ex : utiliser la touche de PLU direct

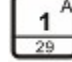

29 ou les touches numériques

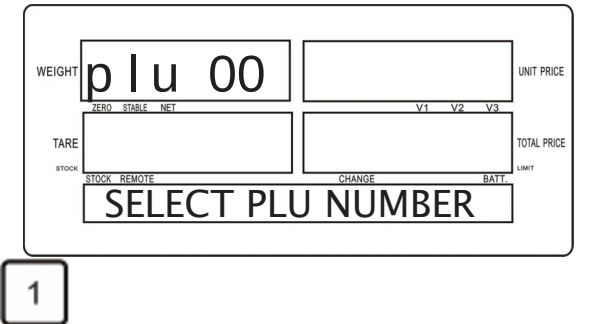

- 12 -

#### PMC MILLIOT

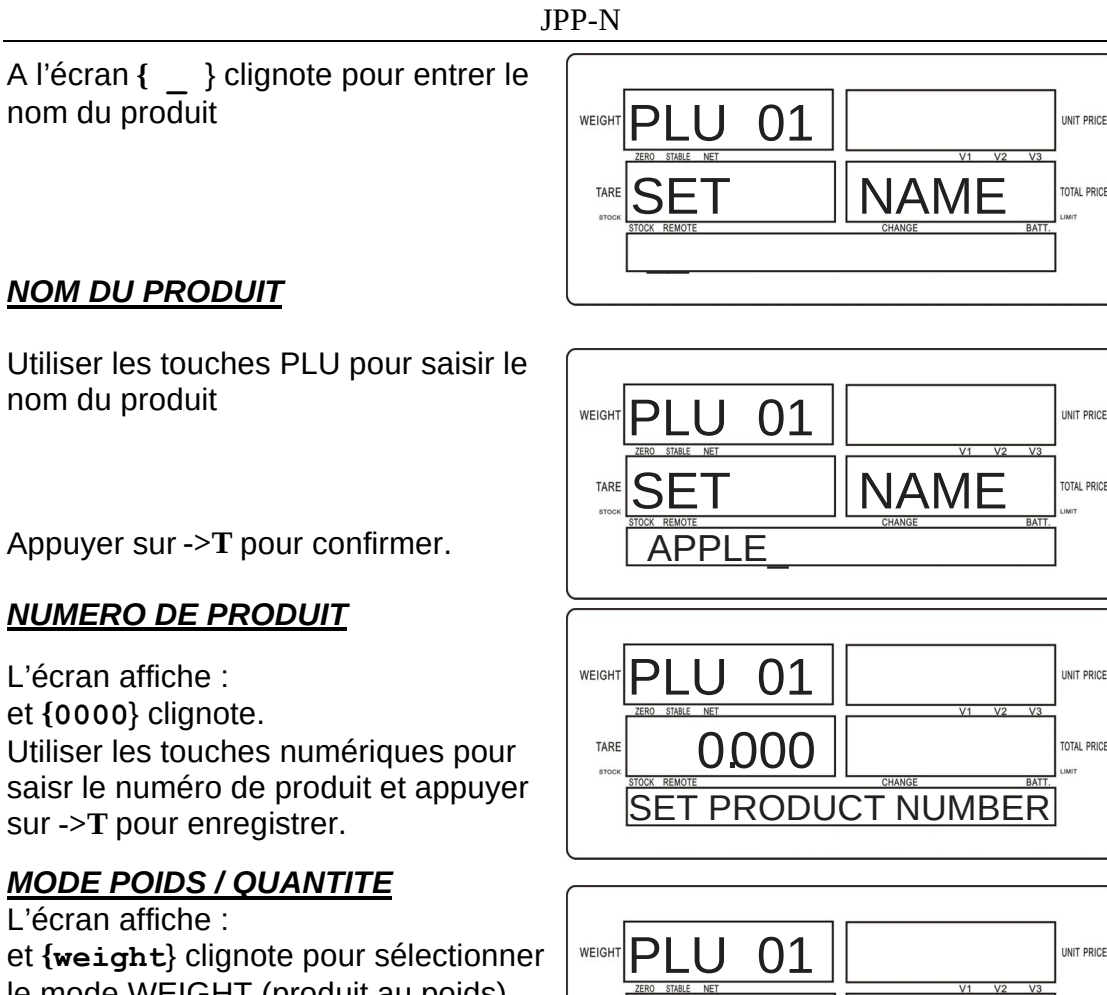

le mode WEIGHT (produit au poids) ou AMOUNT (produit à l'unité).

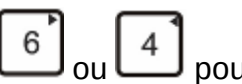

Appuyer sur **L** ou **L** pour afficher WEIGHT ou AMOUNT et appuyer sur->T pour enregistrer.

#### PRIX UNITAIRE DE VENTE

L'écran affiche : et **{0.00**} clignote. Utiliser les touches numériques pour saisir le prix unitaire de vente et appuyer sur ->T pour enregistrer.

#### PRIX UNITAIRE DE STOCK

L'écran affiche : et **{0.00**} clignote. Utiliser les touches numériques pour saisir le prix unitaire de stock et appuyer sur ->T pour enregistrer.

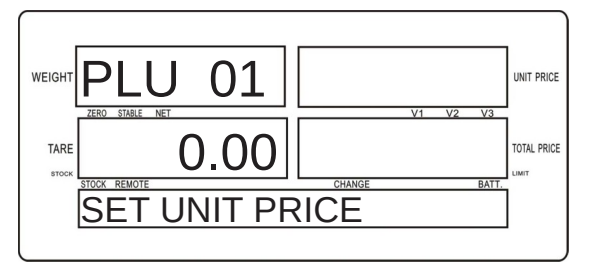

WEI GHT

SET WEIGHT MODE

TARE

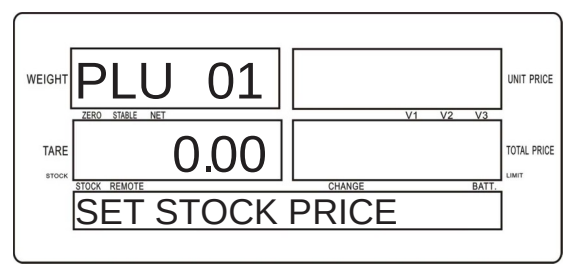

#### PMC MILLIOT

- 13 -

TOTAL PRICE

#### PRE-TARE

L'écran affiche : et {0.00} clignote.

Utiliser les touches numériques pour saisir la valeur de pré-tare et appuyer sur ->T pour enregistrer.

#### LIMITE BASSE DE STOCK

L'écran affiche : et {0.00} clignote.

NB : cela crée une alarme quand le stock atteint un seuil minimum. Utiliser les touches numériques pour saisir la limite basse de stock et appuyer sur ->T pour enregistrer.

L'écran affiche alors : pour enregistrer le PLU suivant. Pour sortir, appuyer sur la touche ->0<-.

#### 5.4.2 Saisir le stock PLU

Pour pouvoir utiliser un PLU, il faut saisir un stock (même fictif). Dans F3 PLU aller à SET INVENTORY

Appuyer sur ->T pour entrer

L'écran affiche :

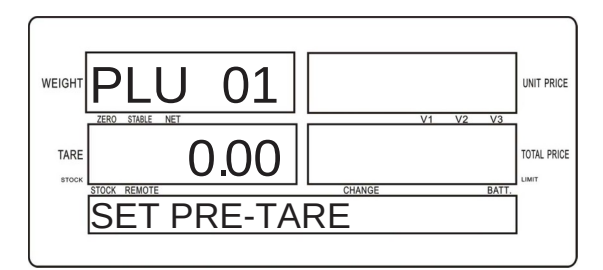

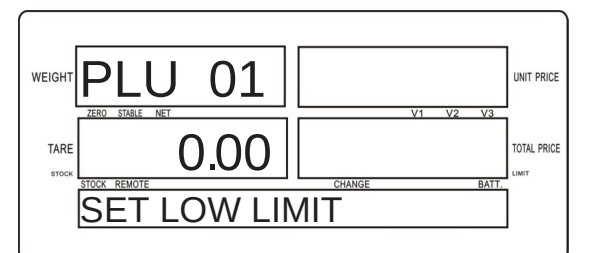

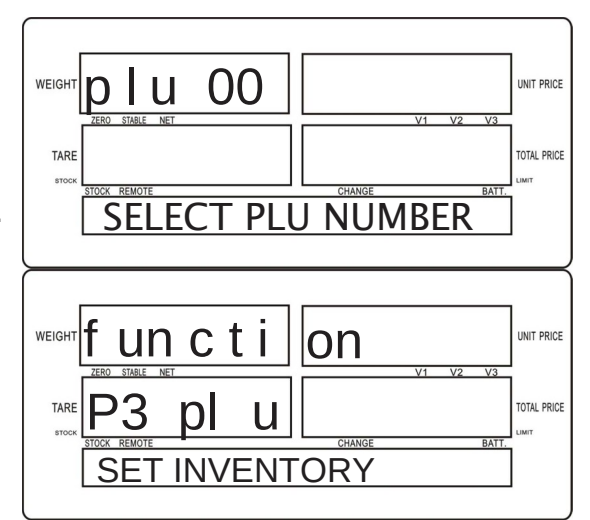

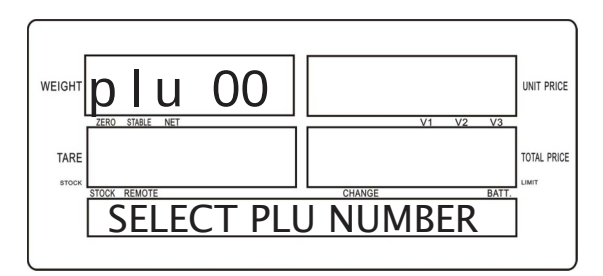

Appuyer sur la touche de PLU direct ou saisr le numéro de PLU

L'écran affiche : {0.000} clignote

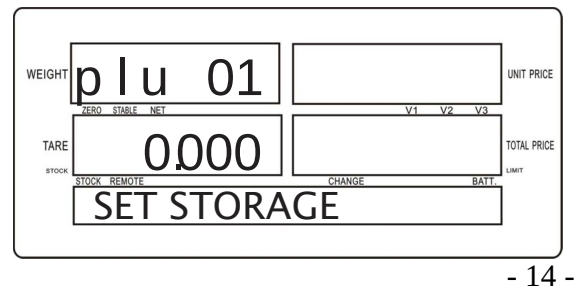

#### PMC MILLIOT

FABRICANT, DISTRIBUTEUR ET RÉPARATEUR DE BALANCES

9 Allée des epinettes ZI NORD 77200 Torcy - TEL : 01 60 05 90 35 - MAIL : contact@pmcmilliot.fr

Saisir une valeur de stock (par exemple 999999) puis appuyer sur->T pour valider.

Quand la valeur de stock est à 0, l'écran affiche STORAGE NOT ENOUGH au démarrage d'une opération de vente PLU. Il faut alors entrer un stock comme indiqué cidessus.

#### 5.4.3 Lire un PLU

Pour lire les détails d'un PLU, sélectionner SCAN PLU.

Appuyer sur ->T pour entrer et sur

ou  $\begin{bmatrix} 2 \\ pour naviguer dans la liste des \\ PLU et afficher les détails.$ 

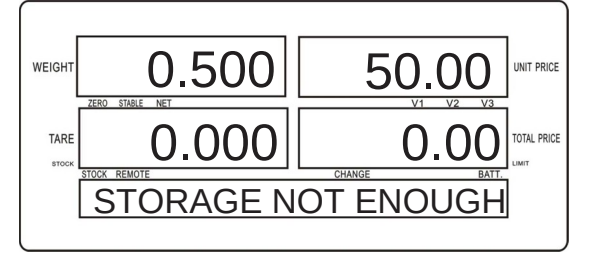

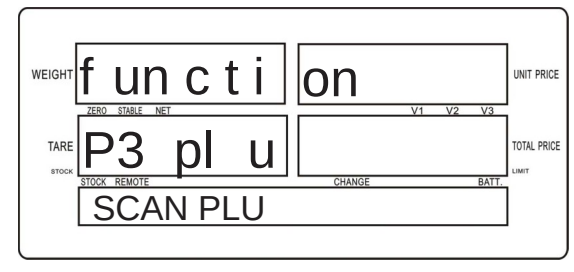

En mode pesage, maintenir la touche de PLU direct permet aussi d'afficher les détails.

#### **PMC MILLIOT**

# 5.5 Mémoire pleine

Quand 999 opérations de vente ont été enregistrées, l'affichage indique "MEMORY IS FULL" (la mémoire est pleine) :

Il faut alors vider la mémoire pour effectuer de nouvelles opérations de vente : FUNCTION > F4 SALES RPT > CLEAR ALL SALES (voir plus bas)

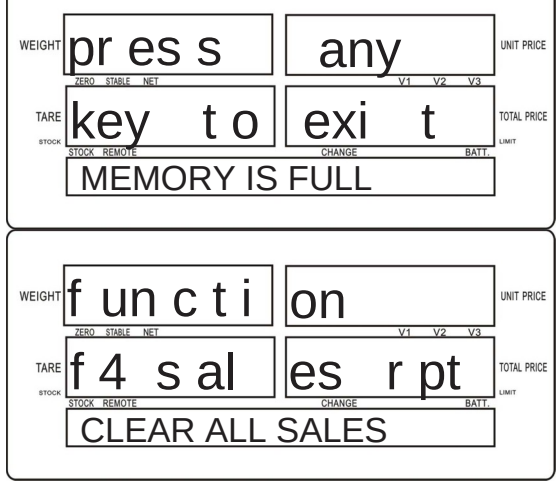

### 5.6. Rapports de vente

Appuyer sur ->F pour afficher FUNCTION.

Sélectionner F4 SALES REPORT en utilisant les touches 2 et 6.

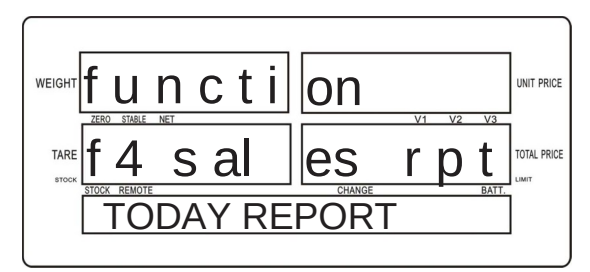

#### 5.6.1 Rapport des PLU du jour

Sélectionner TODAY REPORT en

appuyant sur 2 puis appuyer sur ->T. Cela imprimera le rapport des ventes PLU du jour.

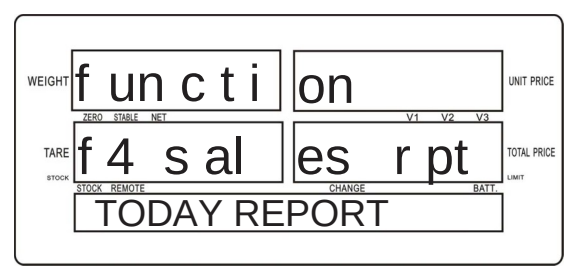

#### 5.6.2 Rapport par jour

Sélectionner DAILY REPORT en appuyant sur 6 puis appuyer sur ->T.

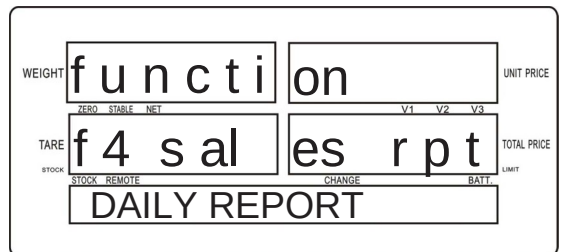

- 16 -

#### PMC MILLIOT

FABRICANT, DISTRIBUTEUR ET RÉPARATEUR DE BALANCES

9 Allée des epinettes ZI NORD 77200 Torcy - TEL : 01 60 05 90 35 - MAIL : contact@pmcmilliot.fr

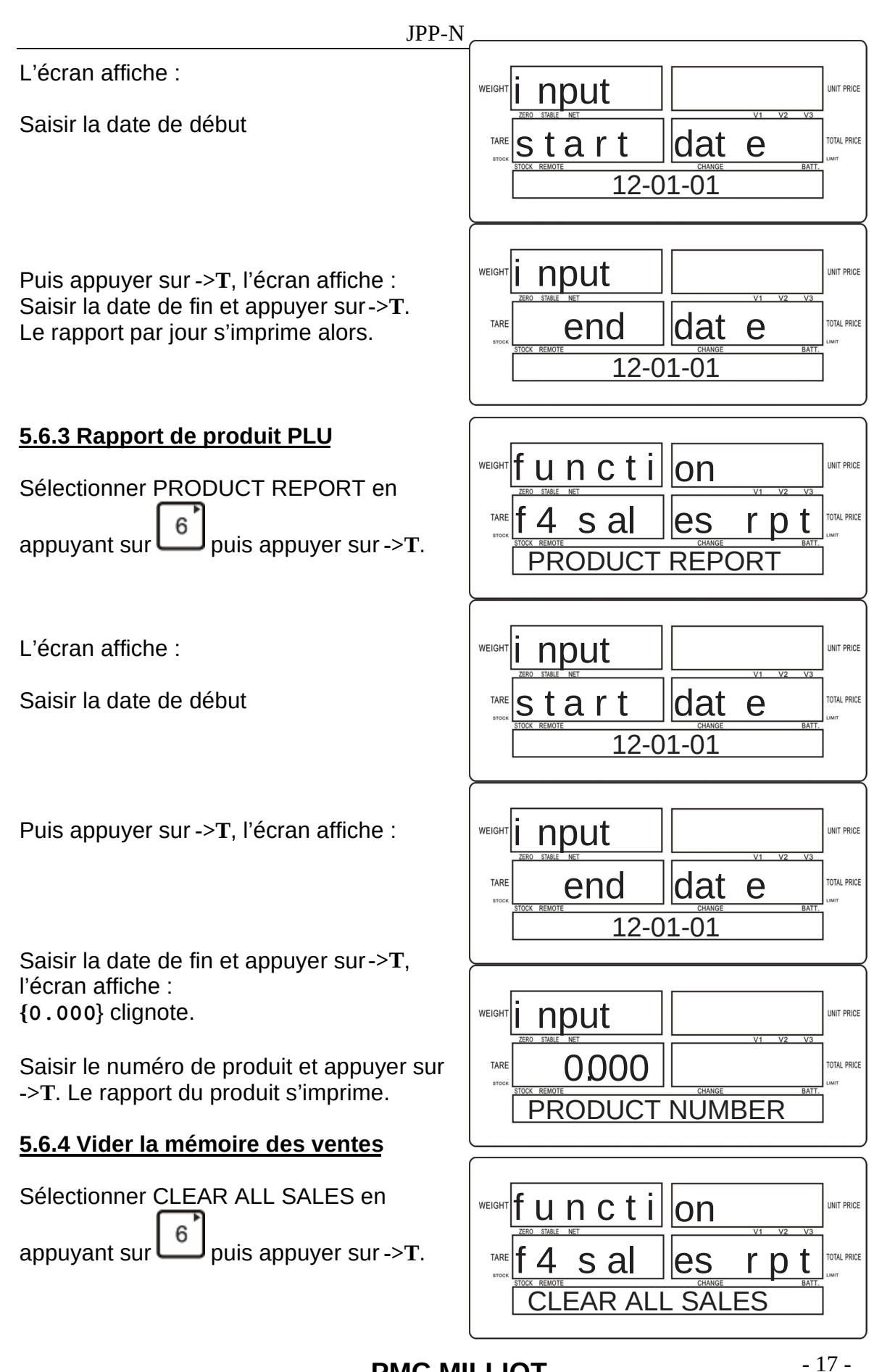

#### PMC MILLIOT

L'écran affiche :

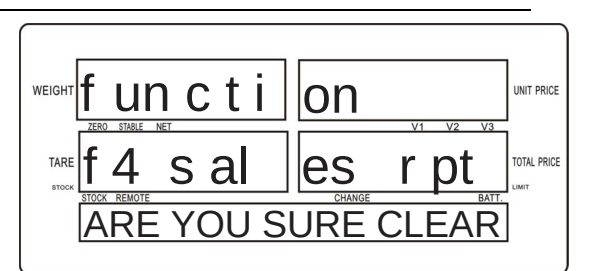

WEIGHT f un c t i on UNIT PRICE TARE f 4 s al es r pt UNIT PRICE TARE MEMORY IS EMPTY

#### 5.6.5 Mémoire utilisée

Pour afficher la mémoire utilisée, sélectionner SELL MEM USE en appuyant

sur  $\begin{bmatrix} 6 \\ puis appuyer sur ->T. \end{bmatrix}$ 

Appuyer sur ->T pour confirmer.

La mémoire est vidée et l'écran affiche :

| weight f un c t i | on       |          | UNIT PRICE  |
|-------------------|----------|----------|-------------|
| ZERO STABLE NET   | 1        | V1 V2 V3 | 1           |
| TARE T 4 S A      | es       | r pt     | TOTAL PRICE |
| ATAON DEMOTE      | 01111105 | DATT     |             |
| SELL MEM          | USE      | BATT.    | ]           |

L'écran affiche :

Quand la mémoire utilisée atteint 999, il faut vider la mémoire comme indiqué ci-dessus pour pouvoir effectuer de nouvelles opérations de vente.

| WEIGHT <b>functi</b> | on                  | V1 V2 V3 | UNIT PRICE  |
|----------------------|---------------------|----------|-------------|
| TARE <b>f</b> 4 s al | <b>es</b><br>CHANGE | r p t    | TOTAL PRICE |
| MEM USE:             |                     | 1        | ]           |

# 5.7. Rapports d'achat

Appuyer sur ->F, l'écran affiche FUNCTION

Sélectionner F5 PURCH RPT en utilisant les touches 2 et 6.

| WEIGHT functi       | on   | V1 V2 | 2 V3  | UNIT PRICE  |
|---------------------|------|-------|-------|-------------|
| TARE <b>f 5</b> pur | c h  | r p   | t     | TOTAL PRICE |
| TODAY RE            | PORT |       | DATT. | ]           |

Les rapports d'achat comprennent TODAY REPORT, DAILY REPORT, PRODUCT REPORT,CLEAR ALL PURCHES, et STOCK MEM USE.

Les fonctions et opérations sont les mêmes que pour les rapports de vente, voir 6.7.Rapports de vente.

#### Note:

Dans STOCK MEM USE l'écran affiche :

Quand la mémoire utilisée atteint 350, il faut vider la mémoire pour pouvoir effectuer de nouvelles opérations d'achat.

| weight functi   | on    |                 | UNIT PRICE  |
|-----------------|-------|-----------------|-------------|
| ZERO STABLE NET |       | V1 V2 V3        | 1           |
|                 | lla h | rnt             | TOTAL PRICE |
|                 |       | ιρι             | LIMIT       |
|                 |       | I D L<br>BATT.  | UMIT        |
| MEM USE:        |       | <u>грг</u><br>1 | LIMIT       |

# 5.8 Rapport d'inventaire

Sélectionner F6 INV RPT en appuyant sur les touches 2 et 6 puis appuyer sur ->T pour imprimer le rapport d'inventaire avec les coûts.

# 5.9 Rapport d'inventaire manquant

Sélectionner F7 LACK RPT en appuyant sur les touches et le puis appuyer sur ->T pour imprimer le rapport de produits stock manquant.

Notice d'utilisation balance poids prix avec ticket BMJPP

JPP-N

# 5.10 Formats d'impression

#### **Rapport d'inventaire**

| Inventory Report |             |        |  |  |
|------------------|-------------|--------|--|--|
|                  |             |        |  |  |
| Inventory        | EUR/kg      | Cost   |  |  |
| #001 APPL        | Ξ           |        |  |  |
| 2000             | 10.00       | 20.00  |  |  |
| #002 SUG         | SAR         |        |  |  |
| 2000             | 5.00        | 10.00  |  |  |
| #003 RICE        | Ē           |        |  |  |
| 2000             | 12.50       | 25.00  |  |  |
|                  |             |        |  |  |
| Total : 50       | ).00kg 155. | 00 EUR |  |  |

#### <u>PLU du jour</u>

| Sales Report-<br>Print Time:2012-01- | Today<br>-01 11:11:11 |
|--------------------------------------|-----------------------|
| APPLE<br>Subtotal: 10.00kg           | 20.00EUR              |
| SUGAR<br>Subtotal: 5.00kg            | 10.00EUR              |
| RICE<br>Subtotal: 12.50 kg           | 25.00EUR              |
| Total :                              | 35.00 EUR             |

#### Inventaire manquant

| Lack Inver                                                                             | tory Report                |
|----------------------------------------------------------------------------------------|----------------------------|
| Print Time:2012                                                                        | 2-01-01 18:28:14           |
| <ul><li># 09 E</li><li>Product NO: 0</li><li>Inventory :</li><li>Low Limit :</li></ul> | 009<br>0.655kg<br>15.000kg |

The end

#### Rapport par jour

| Sales F<br>Print Time:20       | eport-Tod<br>12-02-01 1 | ay<br>1:11:11 |
|--------------------------------|-------------------------|---------------|
| Start Date: 12<br>End Date: 12 | /01/01<br>/02/02        |               |
| Weight (kg)<br>12              | EUR/kg<br>2/01/01       | Price         |
| #001 APPL                      | E                       |               |
| 2000<br>#002 SUGA              |                         | 20.00         |
| 2000                           | 5.00                    | 10.00         |
| #003 RICE                      |                         |               |
| 2000                           | 12.50                   | 25.00         |
| Subtotal :                     | 55.00                   | ) EUR         |

#### 12/01/02

| #001 APF   | PLE   |         |
|------------|-------|---------|
| 2000       | 10.00 | 20.00   |
| #002 SU    | GAR   |         |
| 2000       | 5.00  | 10.00   |
| #003 RIC   | E     |         |
| 2000       | 12.50 | 25.00   |
|            |       |         |
| Subtotal : | 55    | .00 EUR |
|            |       |         |

Total : 110.00EUR

#### **PMC MILLIOT**

-

- 20 -

# 5.11 Changer le rouleau de papier

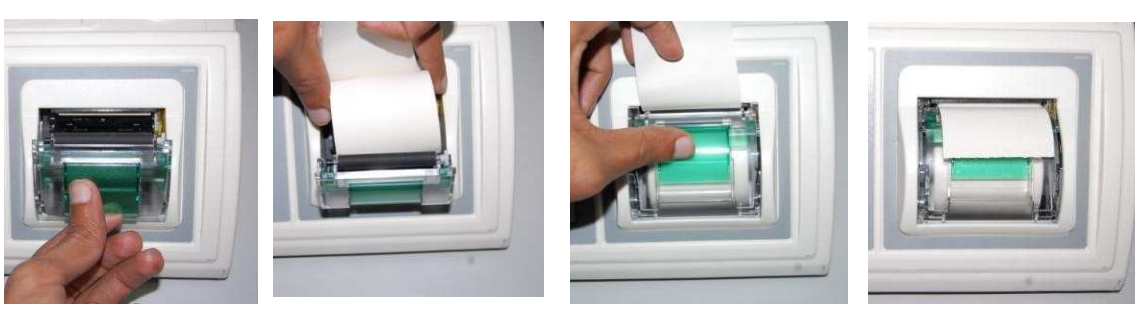

(1)

(2)

(3)

(4)

- 1) Tirer le couvercle
- 2) Retirer le vieux rouleau Insérer le rouleau de papier neuf
- 3) Sortir le papier du couvercle
- 4) Refermer le couvercle
  - Dimensions du rouleau de papier thermique : Diamètre : 47mm Largeur : 56mm

#### PMC MILLIOT

Notice d'utilisation balance poids prix avec ticket BMJPP

JPP-N

# 6. PARAMETRES

### 6.1 Fonctions des touches

| 8 <sub>et</sub> 2 | Monter ou descendre d'une fenêtre à l'autre (paramètre, sous-<br>paramètre ou valeur) |
|-------------------|---------------------------------------------------------------------------------------|
| 6 <sub>et</sub> 4 | Dérouler les paramètres, sous-paramètres ou valeurs de la<br>fenêtre active           |
| ->T               | Valider les réglages                                                                  |
| ->0<-             | Sortir de la fenêtre active                                                           |
| CE                | Annuler une saisie incorrecte                                                         |

# 6.2 Entrer en mode réglage des paramètres

Quand on est en mode pesage, appuyer sur la touche-> ${\bf F}$  pendant quelques secondes.

#### PMC MILLIOT

FABRICANT, DISTRIBUTEUR ET RÉPARATEUR DE BALANCES 9 Allée des epinettes ZI NORD 77200 Torcy – TEL : 01 60 05 90 35 – MAIL : contact@pmcmilliot.fr - 22 -

# 6.3 Réglage des paramètres utilisateur

|                                          | <u> </u>                                     |                                                                       | 1                                                                                                    |
|------------------------------------------|----------------------------------------------|-----------------------------------------------------------------------|----------------------------------------------------------------------------------------------------|
| <b>PARAMETRE</b><br>(fenêtre du<br>haut) | SOUS-<br>PARAMETRE<br>(fenêtre du<br>milieu) | <b>VALEURS</b><br>(fenêtre du bas)                                    | DESCRIPTION                                                                                                    |
| F1<br>Set basic                          | F1-1<br>backlight                            | auto<br>on                                                            | Rétro-éclairage automatique<br>quand la balance est utilisée<br>Rétro-éclairage allumé en<br>permanence                         |
|                                          |                                              | off                                                                   | Rétro-éclairage éteint en<br>permanence                                                                                         |
|                                          | SCALE ID                                     |                                                                       | Identite de la balance                                                                                                    |
|                                          | F1-3<br>PLU CLR                              | CLEAR PLU UNLOAD                                                      | Quand le poids est inférieur<br>à 20 e, sortir du mode PLU.                                                                     |
|                                          |                                              | CIEAR PLU STAND BY                                                    | Si aucune touche n'est<br>pressée ou aucun poids<br>changé en 3 minutes, la<br>balance se met en veille et<br>sort du mode PLU. |
|                                          |                                              | DO NOT CLEAR                                                          | Quand le poids est inférieur<br>à 20 e, rester en mode PLU.                                                                     |
|                                          | F1-4<br>STAND BY                             | DISP BANNER                                                           | La fenêtre du nom affiche la<br>bannière quand la balance<br>n'est pas en mode PLU.                                             |
|                                          |                                              | DISP TIME                                                             | La fenêtre du nom affiche<br>l'heure quand la balance<br>n'est pas en mode PLU.                                                 |
|                                          | F1-5<br>BANNER                               |                                                                       | bannière                                                                                                    |
| F2<br>Set price                          | F2-1<br>PRC DESCI                            | PRICE DESC 0<br>PRICE DESC 0.0<br>PRICE DESC 0.00<br>PRICE DESC 0.000 | Décimales du prix.                                                                                                    |
|                                          | F2-2                                         | DESC MODE FIX                                                         | Décimales fixes                                                                                                    |
|                                          | PKC MODE                                     | DESC MODE FLT                                                         | Décimales flottantes                                                                                                    |
|                                          | F2-3<br>COIN                                 |                                                                       | Symbole de monnaie,<br>par ex. EUR                                                                                              |
|                                          | F2-4<br>MIN COIN                             | MIN COIN 1<br>MIN COIN 2<br>MIN COIN 5<br>MIN COIN 10                 | Unité monétaire minimale                                                                                                    |
| F3<br>Set clock                          | F3-1<br>SET DATE                             | XX-XX-XX                                                              | Réglage de la date                                                                                                    |

#### PMC MILLIOT

FABRICANT, DISTRIBUTEUR ET RÉPARATEUR DE BALANCES

9 Allée des epinettes ZI NORD 77200 Torcy - TEL : 01 60 05 90 35 - MAIL : contact@pmcmilliot.fr

#### Notice d'utilisation balance poids prix avec ticket BMJPP

|                 | F3-2<br>SET TIME | hh: mm: ss                                            | Réglage de l'heure                                   |
|-----------------|------------------|-------------------------------------------------------|------------------------------------------------------|
|                 | F3-3<br>D-TYPE   | Date DD-MM-YY                                         | Choisir le type de date                              |
| F4<br>Set print | F4-1 P<br>Format | RECEIPT 1                                             | Sortie du ticket global après total                  |
|                 |                  | LABEL 1                                               | Sortie du ticket à chaque pesée validée par V1/V2/V3 |
|                 | F4-2 P<br>COPY   | COPY 1<br>COPY 2<br>COPY 3<br>COPY 4<br>COPY 5        | copies d'impression                                  |
|                 | F4-3<br>HEADER1  |                                                       | En-tête 1                                            |
|                 | F4-4<br>HEADER2  |                                                       | En-tête 2                                            |
|                 | F4-5<br>FOOTER1  |                                                       | Pied de page 1                                       |
|                 | F4-6<br>FOOTER2  |                                                       | Pied de page 2                                       |
| F5              | F5-1 S           | NONE                                                  | Port RS232 désactivé                                 |
| Set series      | MODE             | CONTINUE SEND                                         | Port RS232 en mode continu                           |
|                 | F5-2 S<br>BAUD   | 600<br>1200<br>2400<br>4800<br>9600                   | débit                                                |
|                 | F5-3<br>SVERIFY  | VERIFY MODE 8N1<br>VERIFY MODE 7E1<br>VERIFY MODE 701 | Mode vérification                                    |
| F6 tECH         | Paramètres te    | chniques non accessibles à                            | l'utilisateur                                        |

JPP-N

#### PMC MILLIOT

# **CODES D'ERREUR**

| Affichage         | Signification                                                                                                    |
|-------------------|----------------------------------------------------------------------------------------------------|
| ERR 4             | Le poids dépasse la limite de mise à zéro : remise à zéro<br>impossible -> renvoyer la balance pour recalibration |
| ERR 5             | Erreur de clavier                                                                                                 |
| ERR 6             | Capteur non connecté ou endommagé                                                                                 |
| Press key to exit | Appuyer sur n'importe quelle touche pour continuer                                                                |
| MEMORY IS<br>FULL | La mémoire est pleine -> vider la mémoire (voir 5.6.4 page 17)                                                    |

# FONCTIONS USUELLES

| Fonction               | Action                      |
|------------------------|-----------------------------|
| Effacer                | Appuyer sur la touche CE    |
| Valider                | Appuyer sur la touche ->T   |
| Quitter un<br>menu     | Appuyer sur la touche ->0<- |
| Enregistrer<br>un PLU  | Voir 5.4 page 12            |
| Imprimer un<br>rapport | Voir 5.6 page 16            |

#### PMC MILLIOT